بسمه تعالى

## راهنمای امتحانات سامانهی سما لایو مخصوص دانشجویان

دانشجویان محترم لازم است به منظور شرکت در امتحانات مراحل زیر را طی نمایند.

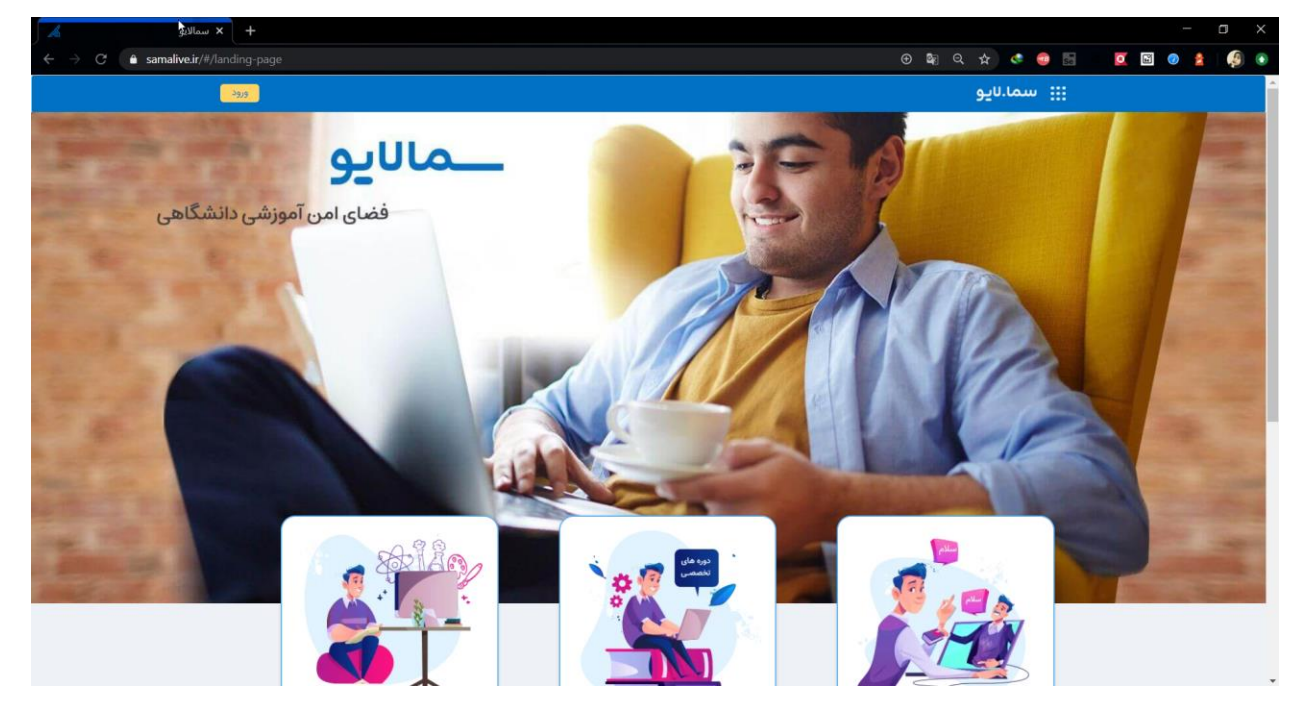

۱- آدرس samalive.ir را وارد کرده و وارد صفحه یسما لایو شوند.

۲- بر روی دکمهی ورود کلیک کرده و اطلاعات مربوط به ورود که شامل نام کاربری و پسورد میباشد را در این
 قسمت وارد نموده و بر روی دکمهی ورود کلیک نمایند.

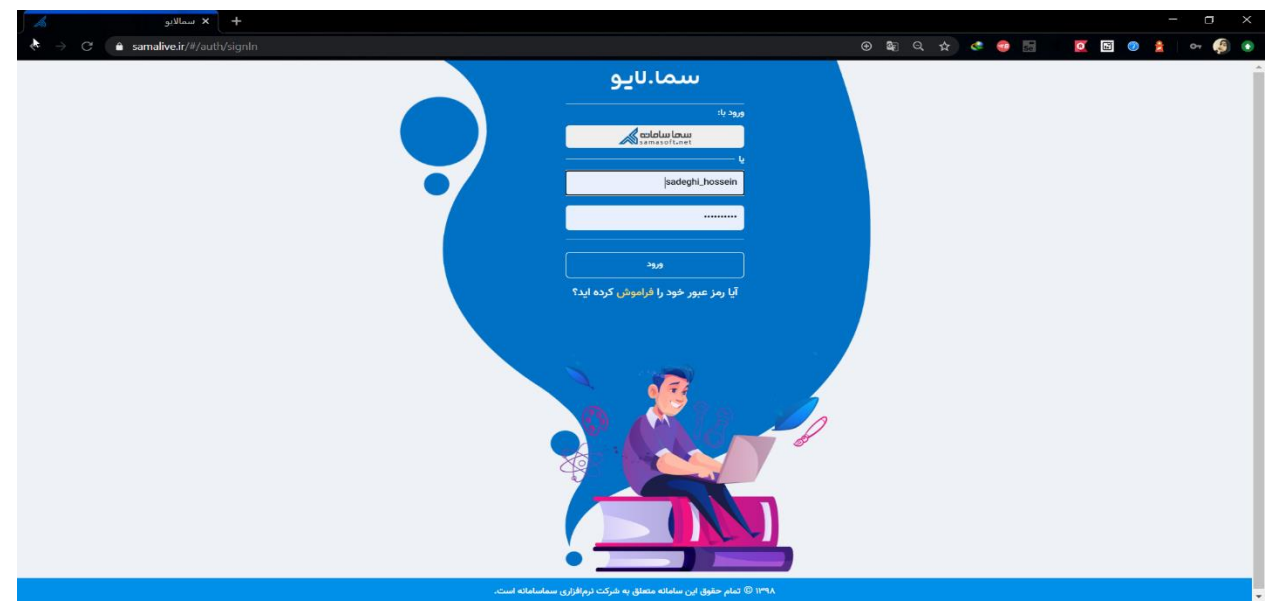

۳- شرکت در امتحانات

دانشجویان پس از ورود به پنل کاربری به دو طریق میتوانند امتحانات خود را مشاهده نمایند.

- در صورت داشتن امتحان جاری، این امتحانات در صفحهی اول قابل مشاهده بوده و با کلیک بر روی دکتمه می توانند سوالات امتحانی را مشاهده نموده و اقدام به پاسخ دهی نمایند.

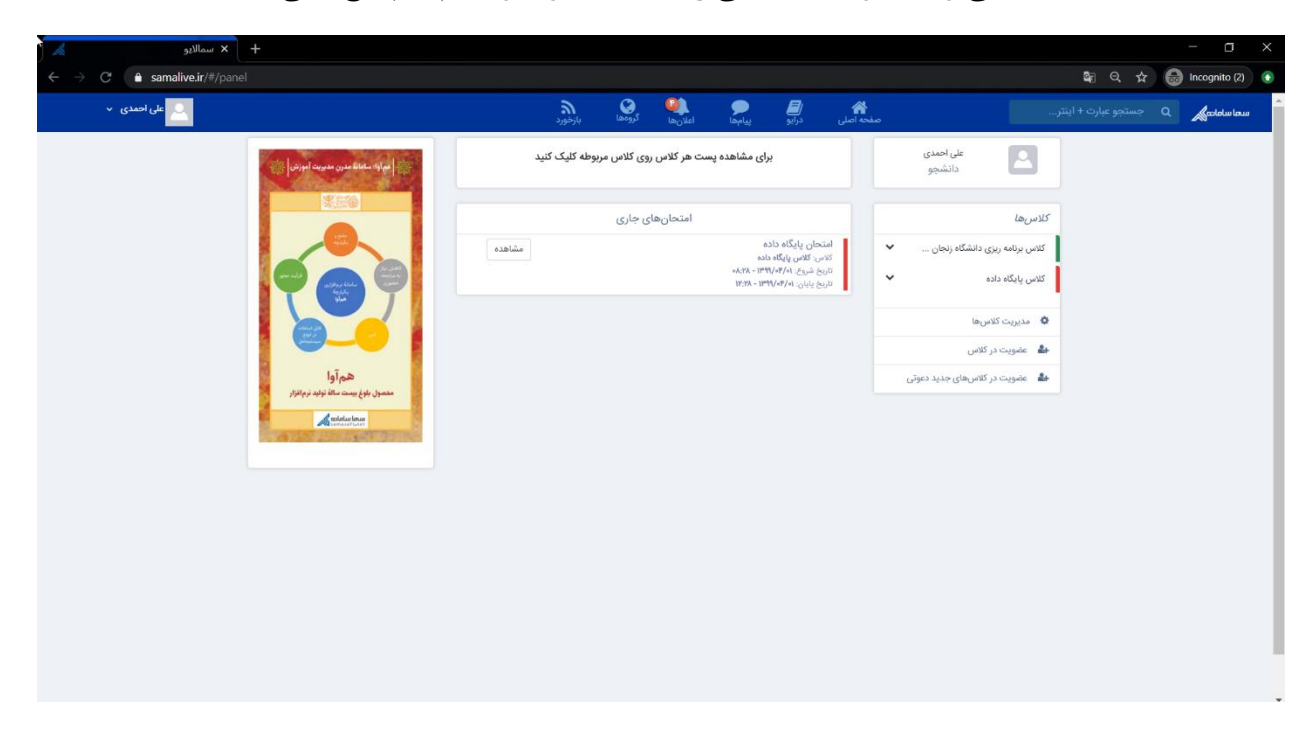

مینطور دانشجویان میتوانند کلاسهای خود را در منوی سمت راست مشاهده کرده و با کلیک بر روی هر کلاس، اطلاعات و پستهای آن کلاس را مشاهده نموده و در صورت داشتن امتحان، اطلاعات مربوط به آن را مشاهده نموده و در صورت فرا رسیدن زمان امتحان، اقدام به پاسخ دهی نمایند. دانشجویان میتوانند در راستای پاسخ دهی به سوالات امتحانی بر روی دکمهی"بازکردن امتحان" کلیک نموده و اطلاعات مربوط به زمان امتحان را مشاهده نمایند.

| + سمالايو 🖌                                                                                                    |                                                                                          | - a ×                             |
|----------------------------------------------------------------------------------------------------|------------------------------------------------------------------------------------------|-----------------------------------|
| ← → C 🔒 samalive.ir/#/panel/course/post/note/5ee86a8981205300                                                                                                    |                                                                                          | 🕼 🔍 🕁 🖙 🌐 Incognito (2) 💽         |
| على احمدي 🗸                                                                                                    | منحه املی درایو بیامها اعلانها کروهها بازخورد                                            | سماسامام Q جستجو عبارت + اینتر    |
| الله المحمد منهم معاومة المواقع المحمد المحمد المحمد المحمد المحمد المحمد المحمد المحمد المحمد المحمد المحمد ال<br>المحمد المحمد المحمد المحمد المحمد المحمد المحمد المحمد المحمد المحمد المحمد المحمد المحمد المحمد المحمد المحمد | على المدى<br>كانس <b>يايگاه داده</b><br>كانس يايگاه داده<br>کند[PILO2PH]                 |                                   |
|                                                                                                    | یه ریزی دانشگاه زنجان 💌 ایست ها اعضا<br>اد داده                                          | كلاس برناء                        |
|                                                                                                    | یادداشت<br>ت کلامیها یادداشت خود را وارد کنید                                            | مديري                             |
| هم آوا<br>معمول بنی بینت ما تبله در بانزر                                                                                                    | یت در کلاس<br>بت در کلاس های جدید دعوتی انتخاب کلاس یا گروه کلاسی کلاس پایگاه داده 🗸     | зуліс <b>Ан</b><br>1946 <b>Ан</b> |
| Antidarioon                                                                                                    | العن العن العن العن العن العن العن العن                                                  |                                   |
|                                                                                                    | فیلتر بر امانیں ▼                                                                        |                                   |
|                                                                                                    | حسن سليماني<br>۲۰۰۲/۱۰۱۲ - ۲۰۰۸،                                                         |                                   |
|                                                                                                    | امتحان پایگاه داده                                                                       |                                   |
|                                                                                                    | زمان شروع امتحان: ۲۰۱۹ - ۲۳۹۷ - ۲۳۹۷ می از<br>زمان پایان امتحان: ۲۰۱۹ ۱۳۹۷ - ۱۳۹۲ - ۱۳۹۲ |                                   |
|                                                                                                    | تعداد سوالات (۲) (۵) انمره کلي (۵)                                                       |                                   |
|                                                                                                    | القات خود را رارد کنید                                                                   |                                   |

در صورت فرا رسیدن زمان پاسخ دهی به امتحان، دکمهی مشاهده فرم امتحان برای دانشجو قابل مشاهده بوده و می تواند با کلیک بر روی آن، سوالات امتحانی را مشاهده نموده و پاسخ دهد.

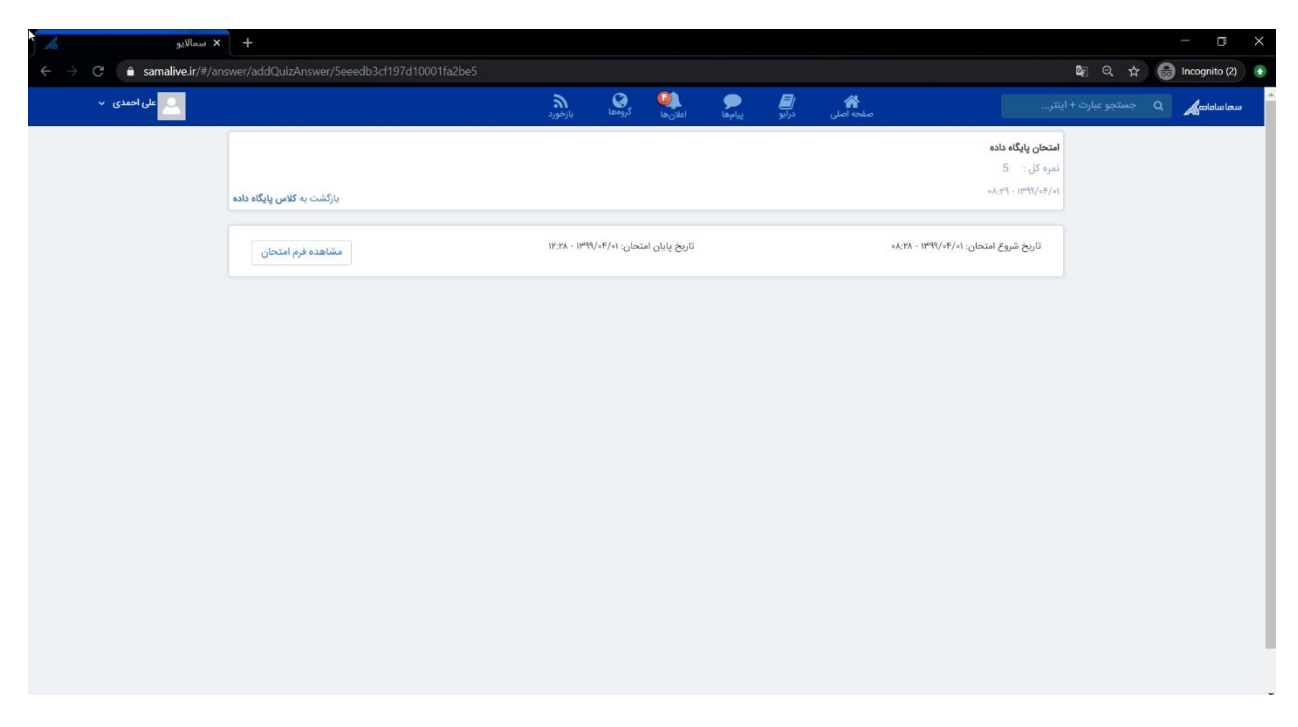

**نکته ۱**: سوالات طراحی شده، به صورت یک به یک به دانشجویان نشان داده شده و ترتیب نمایش این سوالات به صورت تصادفی میباشد.

**نکته ۲:** گزینههای طراحی شده برای سوالات گزینهای و چند انتخابی به صورت تصادفی برای دانشجویان نمایش داده می شود.

نکته ۳: زمان باقیمانده امتحان به صورت شمارش معکوس به دانشجو نشان داده شده و در صورتی که این زمان به اتمام رسد، فرم امتحان به صورت خودکار بسته شده و دانشجو قادر به ادامه امتحان نخواهد بود.

**نکته ۴**: امکان بارگزاری فایل در هنگام ارسال پاسخ از جانب دانشجو وجود داشته و دانشجویان میتوانند در صورت نیاز پاسخ سوالات محاسباتی و ... را به صورت تصویر و یا فایل در پاسخ سوال پیوست نمایند.

**نکته ۵**: در صورتی که "امکان بازبینی و ویرایش پاسخها توسط دانشجو در حین امتحان" توسط استاد به دانشجویان اعطا شود، این امکان را برای دانشجویان فراهم می کند تا مجددا به سوالات پاسخ داده شده بازگشته و در صورت نیاز بازبینی نمایند. در صورت عدم انتخاب این گزینه توسط استاد، این ویژگی برای دانشجویان غیر فعال شده و دانشجویان تنها قادرند یک بار سوال را مشاهده کرده و پاسخ دهند. در صورت ثبت پاسخ و رفتن به سوال بعد، دیگر قابلیت بازگشت به سوال پاسخ داده شده وجود نخواهد داشت.

وجود و یا عدم وجود این امکان برای دانشجویان در بالای فرم امتحان قابل مشاهده میباشد.  $^{*}$ 

تصویری که در ادامه مشاهده میشود مربوط به فرم امتحانی است که دارای قابلیت بازبینی نمیباشد. همانطور که ملاحظه میکنید بازگشت به سوالات پاسخ داده شده امکان پذیر نمیباشد.

| سمالايو                                                 | < +        |                  |                   |                            |                                                     |                                         |                               | o ×            |
|---------------------------------------------------------|------------|------------------|-------------------|----------------------------|-----------------------------------------------------|-----------------------------------------|-------------------------------|----------------|
| $\leftarrow \rightarrow$ C $\triangleq$ samalive.ir/#/1 |            |                  |                   |                            |                                                     |                                         | 확 Q ☆ 🔂 Inco                  | gnito (2) 💽    |
| 🔍 علی احمدی 🗸                                           |            | ٦                |                   | ۶ ا                        | *                                                   |                                         | 🔬 Q جستجو عبارت +             | د<br>سما سامان |
|                                                         |            | ڊر-ور-           |                   | ແຮ່ຍມູ້ຊີ່ ອີກມີຈ          | Green research                                      | ۱ دانشگاه زنجان گروه کارشناسی           | ت: قرم امتحانی درس اندیشه     | توضيحا         |
|                                                         |            |                  |                   |                            |                                                     |                                         | ی سوالات: ۵                   | تعداد کز       |
|                                                         |            |                  |                   |                            |                                                     | نا در حین امتحان وجود ندارد.            | امکان بازدینی و ویرایش پاسخ ه | توجه:          |
|                                                         |            |                  |                   |                            |                                                     |                                         |                               |                |
|                                                         |            | دقيقه ۵۱ ثانيه ) | ( • روز ۱ ساعت ۵۷ | زمان پایان امتحان          |                                                     |                                         |                               |                |
|                                                         |            |                  |                   |                            |                                                     |                                         |                               |                |
|                                                         |            |                  | روحی است؟         | نناخت واقعی امور معنوی و ر | کدام کزینه بیانکر طریق ۵                            | .1                                      |                               |                |
|                                                         |            |                  |                   |                            | 🔾 علم حضوری                                         |                                         |                               |                |
|                                                         |            |                  |                   |                            | <ul> <li>تجربه علمی</li> <li>تمقل م تفکر</li> </ul> |                                         |                               |                |
|                                                         |            |                  |                   |                            | ) علم حصولی                                         |                                         |                               |                |
|                                                         |            |                  |                   |                            | 0, 1 0                                              |                                         |                               |                |
|                                                         | ارسال پاسخ |                  |                   |                            | Ø                                                   | ارسال جواب سوال به صورت فایل(اختیاری) : |                               |                |
|                                                         |            |                  |                   |                            |                                                     |                                         |                               |                |
|                                                         |            |                  |                   |                            |                                                     |                                         |                               |                |
|                                                         |            |                  |                   |                            |                                                     |                                         |                               |                |
|                                                         |            |                  |                   |                            |                                                     |                                         |                               |                |
|                                                         |            |                  |                   |                            |                                                     |                                         |                               |                |
|                                                         |            |                  |                   |                            |                                                     |                                         |                               |                |
|                                                         |            |                  |                   |                            |                                                     |                                         |                               |                |
|                                                         |            |                  |                   |                            |                                                     |                                         |                               |                |
|                                                         |            |                  |                   |                            |                                                     |                                         |                               |                |

پس از ارسال هر پاسخ در این گونه سوالات، پیغامی به دانشجو نشان داده می شود مبنی بر این که با تایید ارسال دیگر امکان بازگشت به این سوال وجود نخواهد داشت.

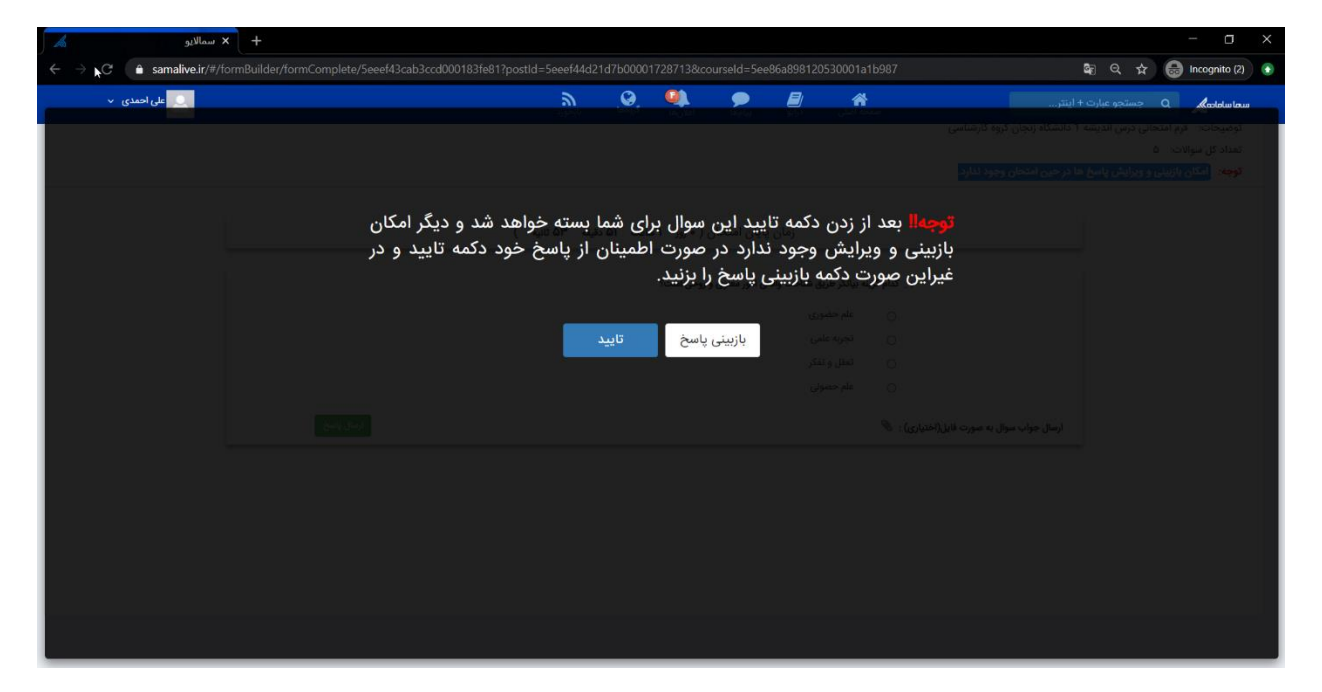

پس از پاسخ به تمامی سوالات پیغامی مبنی بر اتمام امتحان به دانشجو نشان داده شده و سوالی در خصوص ثبت نهایی امتحان پرسیده میشود. پس از تایید این مورد، پاسخها برای استاد ارسال میشود.

| : سمالايو   | < +                                                                                                    |                                                                                                    |
|-------------|----------------------------------------------------------------------------------------------------|----------------------------------------------------------------------------------------------------|
| → C         | ormBuilder/formComplete/5eeef43cab3ccd000183fe81?postId=5eeef44d21d7b00001728713&courseId=5ee86a898120530001      | a1b987 🔯 🍳 🕁 😸 Incognito (2) 💽                                                                                                    |
| على احمدى 🗸 | samalive.ir says<br>شما امتحان خود را ثبت نهایی نکردهاید ایا مایل به خروج هستید؟؟<br>OK Cancel                    | معاملهامی Q جستجو عبارت + اینتر<br>بودیمانت از جار مندهی نوی تدیسه + ناسمه زمان نواه درساسی<br>انعاد کل سرتانت (۵<br>توجه - امکن بازبینی و وراریش پاسخ ها در می امتحان وجود ندارد. |
|             | با آرزوی موفقیت . امتحان به پایان رسید.                                                                           |                                                                                                    |
|             | لاح در مورد جمله «« نوعی شناخت خدا که برای هر فرد تابت است و نیاز به اموزش ندارد»» صحیح است۲<br>هـ دادست . نظر ». | <sub>2</sub> کنام اصط                                                                                                    |
|             | خداشناسی قطری<br>خداشناسی قطری                                                                                    | •                                                                                                    |
|             | خداشناسی و خدا پرستی فطری                                                                                         | o                                                                                                    |
|             |                                                                                                    | ن<br>ارسال جواب سوال به صورت قابل(اختیاری) : 🕅                                                                                                    |
|             |                                                                                                    |                                                                                                    |
|             |                                                                                                    |                                                                                                    |
|             |                                                                                                    |                                                                                                    |
|             |                                                                                                    |                                                                                                    |
|             |                                                                                                    |                                                                                                    |

تصویری که در ادامه مشاهده می شود مربوط به فرم امتحانی است که دارای قابلیت بازبینی می باشد. در این گونه سوالات می توان با کلیک بر روی اعداد موجود در پایین صفحه که نشان دهندهی تعداد سوالات می باشند، سوالات مختلف را مشاهده نمود و یا به منظور بازبینی سوالات قبلی را مشاهده نموده و ویرایش کرد.

| 🕰 علی احمدی 🗸 | کې او د<br>دها بازخورد     | اعلانها کر         | ايو پيامها     | مهجه اصلی در                | + اینتر                                   | <b>سما سامانی Q</b> جستجو عبارت                       |  |  |  |
|---------------|----------------------------|--------------------|----------------|-----------------------------|-------------------------------------------|-------------------------------------------------------|--|--|--|
|               |                            |                    |                |                             | 1101C. 6 1.1.1601.1                       | امتحان: <b>پایگاه داده</b>                            |  |  |  |
|               |                            |                    |                |                             | ۱۰ دانستاه رنجان تروه تارساسی             | توصیحات: فرم امتحانی درس اندیسا<br>تعداد کل سوالات: ۵ |  |  |  |
|               |                            |                    |                |                             | ها در حین امتحان وجود دارد.               | توجه: امکان بازبینی و ویرایش پاسخ                     |  |  |  |
| ثبت نهایی     |                            |                    |                | ۾ عنوان امکان پذير نمی باشد | ان به پایان رسیده و بازبینی سوالات به هیم | <mark>توجه:</mark> بعد از زدن دکمه ثبت نهایی امتح     |  |  |  |
|               |                            |                    |                |                             |                                           |                                                       |  |  |  |
|               | ت ۱۴ دقیقه ۲ ثانیه (       | حان ( • روز • ساعہ | زمان پایان امت |                             |                                           |                                                       |  |  |  |
|               |                            |                    |                |                             |                                           |                                                       |  |  |  |
|               | سان صحیح است؟              |                    |                |                             |                                           |                                                       |  |  |  |
|               |                            |                    |                |                             |                                           |                                                       |  |  |  |
|               |                            |                    |                |                             |                                           |                                                       |  |  |  |
|               |                            |                    |                |                             |                                           |                                                       |  |  |  |
|               |                            |                    |                | 0                           |                                           |                                                       |  |  |  |
|               | بعدا پاسخ میدهم ارسال پاسخ |                    |                |                             |                                           |                                                       |  |  |  |
|               |                            |                    |                |                             |                                           |                                                       |  |  |  |
|               | سوال پاسخ داده نشده        | سوال جاری          |                | سوال پاسخ داده شده          | 🕄 راهنما :                                |                                                       |  |  |  |
|               |                            |                    |                |                             |                                           |                                                       |  |  |  |
|               | u l                        |                    |                |                             |                                           |                                                       |  |  |  |
|               |                            |                    |                |                             |                                           |                                                       |  |  |  |
|               |                            |                    |                |                             |                                           |                                                       |  |  |  |

پس از پاسخ به تمامی سوالات پیغامی مبنی بر اتمام امتحان به دانشجو نشان داده شده و سوالی در خصوص ثبت نهایی امتحان پرسیده میشود. پس از تایید این مورد، پاسخ ها برای استاد ارسال میشود.

| < سمالايو                                                                                                    | +                                         |                                        |                                     | - <u> </u>                                                                                                    |
|----------------------------------------------------------------------------------------------------|-------------------------------------------|----------------------------------------|-------------------------------------|----------------------------------------------------------------------------------------------------|
| $\leftrightarrow$ $\rightarrow$ C $\triangleq$ samalive.ir/#/fo                                                                                                    |                                           |                                        |                                     | 🕼 Q 🕁 🌐 Incognito (2) 🕟                                                                                                    |
| 🔍 علی احمدی 🗸                                                                                                    |                                           | 🤍 🙆 🔞 🍋                                |                                     | سما ساماده ی و مستجو عبارت + اینتر                                                                                            |
|                                                                                                    |                                           |                                        |                                     | استحان، برایگاه بنده                                                                                                    |
|                                                                                                    |                                           |                                        |                                     | توضيحات - قرم امتحانى درس انديشه 1 دانشگاه زنجان گروه كارشنا                                                                  |
|                                                                                                    |                                           |                                        |                                     | تنداد کل سوالاحد به<br>حسن ان است ان ان ان ان ان ان ان ان ان ان ان ان ان                                                      |
| and the second second se | به میدر اسخیال خدر                        | ، به داده بسید در صورت زیان            | کاربر گرامی سوالات امتحاز           | توجه: المتان بارسی و بیرایش پاسخ ها در حین اسخان وجود دارد.<br>تسته بعد از آنام دکمه آیت نمایی اعتجام بعداده، مستقا بازمین به |
| 1 (1999)                                                                                                    | ب مرور چسی دی عرب<br>بان امتحان گذینه ثبت | مابید در غیر این صورت برای با          | گزینه بازینی را انتخاب ن            |                                                                                                    |
|                                                                                                    | يون حريد ج                                |                                        | نمایے را کلیک کنید                  |                                                                                                    |
|                                                                                                    | سوالات به هیچ عنوان                       | متحان به نابان رسيدة و نازينتي         | توجها بعد از ثبت نمات ا             |                                                                                                    |
|                                                                                                    | ي مرد ي مرد ال                            | <u>المحال ب</u> ا پیدا (میده و باربیدی | امکان بذیر نمہ پاشد                 |                                                                                                    |
|                                                                                                    |                                           |                                        | ه . کدام کرید بیانگر طریق شناخت وال |                                                                                                    |
|                                                                                                    |                                           |                                        |                                     |                                                                                                    |
|                                                                                                    |                                           | بازبینی ثبت نهایی                      |                                     |                                                                                                    |
|                                                                                                    |                                           |                                        |                                     |                                                                                                    |
|                                                                                                    |                                           |                                        |                                     |                                                                                                    |
|                                                                                                    |                                           |                                        |                                     | and the Market                                                                                                    |
|                                                                                                    |                                           |                                        |                                     | 294 K 084 435 049                                                                                                    |
|                                                                                                    |                                           |                                        |                                     |                                                                                                    |
|                                                                                                    |                                           |                                        |                                     | راهنما :                                                                                                    |
|                                                                                                    |                                           |                                        |                                     |                                                                                                    |
|                                                                                                    |                                           |                                        |                                     |                                                                                                    |
|                                                                                                    |                                           |                                        |                                     |                                                                                                    |
|                                                                                                    |                                           |                                        |                                     |                                                                                                    |

در ادامه دانشجو با مراجعه به این صفحه، پیغامی مبنی بر اینکه قبلا در این امتحان شرکت داشته مشاهده مینماید.

| سمالايو 🔏                                               | × +                        |                    |              |                |        |               |           |                                                                            |                     | - 0           | $\times$ |
|---------------------------------------------------------|----------------------------|--------------------|--------------|----------------|--------|---------------|-----------|----------------------------------------------------------------------------|---------------------|---------------|----------|
| $\leftrightarrow$ $\rightarrow$ C $rac{}$ samalive.ir/# |                            |                    |              |                |        |               |           |                                                                            | Se Q ☆              | lncognito (2) | ۲        |
| على احمدي 🗸                                             |                            | ارخورد.<br>بازخورد | (ang)S       | اعلان ها       | پام ها | اللي<br>درايو | مخمه اصلی |                                                                            | جستجو عبارت + اينتر |               |          |
|                                                         | بازگشت به کلاس پایگاه داده |                    |              |                |        |               |           | ا <b>متحان پایگاه داده</b><br>نمره کل : 5<br>۸/۰۳۹/۱۰۳۹/۰۶/۰۱ - ۱۳۹۹/۰۶/۰۱ |                     |               |          |
|                                                         |                            | دهاید.             | تحان شرکت کر | شما در این اما |        |               |           |                                                                            |                     |               |          |
|                                                         |                            |                    | ی ثبت نشدہ   | تمرهاو         |        |               |           |                                                                            |                     |               |          |
|                                                         |                            |                    |              |                |        |               |           |                                                                            |                     |               |          |
|                                                         |                            |                    |              |                |        |               |           |                                                                            |                     |               |          |
|                                                         |                            |                    |              |                |        |               |           |                                                                            |                     |               |          |
|                                                         |                            |                    |              |                |        |               |           |                                                                            |                     |               |          |
|                                                         |                            |                    |              |                |        |               |           |                                                                            |                     |               |          |

در صورت ثبت نمره توسط استاد، این نمره در این صفحه توسط دانشجو قابل مشاهده است.

| × سمالايو 🖌 🕻             |                            |                     |                        |                             |          |                   |           |                                                              |         | - o >         | < |
|---------------------------|----------------------------|---------------------|------------------------|-----------------------------|----------|-------------------|-----------|--------------------------------------------------------------|---------|---------------|---|
| ← → C 🌢 samalive.ir/#/ans |                            |                     |                        |                             |          |                   |           |                                                              | \$a Q ☆ | lncognito (2) |   |
| 🖂 علی احمدی 🗸             |                            | <b>م</b><br>بازخورد | گرودها                 | اعلان ها                    | پيامها   | ال <mark>ا</mark> | مفحه اصلی |                                                              |         | Q Saraharian  | * |
|                           | بازکشت به کلاس پایگاه داده |                     |                        |                             |          |                   |           | <b>امتحان پایگاه داده</b><br>نمره کل : 5<br>۵۸:۲۹-۱۳۹۹/۰۴/۰۴ |         |               |   |
|                           |                            |                     | ن شرکت کردهایا<br>از ۵ | ما در این امتحار<br>مرہ شما | <u>م</u> |                   |           |                                                              |         |               |   |
|                           |                            |                     |                        |                             |          |                   |           |                                                              |         |               |   |
|                           |                            |                     |                        |                             |          |                   |           |                                                              |         |               |   |